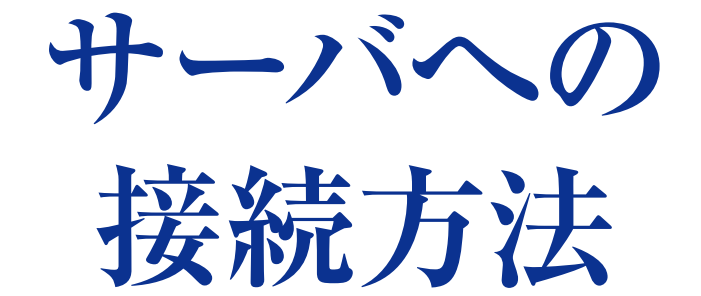

### 【Mac編 / Windows編】

※当社FTPサーバをご利用していただくためには、あらかじめ当社指定の IPアドレスとお客様専用ID・パスワードが必要となります。 まずは担当営業までお問い合わせください。

**Tokai Denshi Printing** 

サーバ入稿とは

サーバ入稿とは、お客様の作成したデジタル原稿を、インターネットを経由して弊社の FTP サーバ へ送ってご入稿していただくシステムのことです。24 時間ご入稿が可能なので、物流コストや時間 が節約できます。また、Windows OS、Mac OS など全てのパソコンの OS 環境で利用できます。 また、データは入稿の際に圧縮ソフトを使用して圧縮すると、転送時間の節約になり、データ破損等 のトラブルも少なくなります。

### データ入稿サーバ構成イメージ

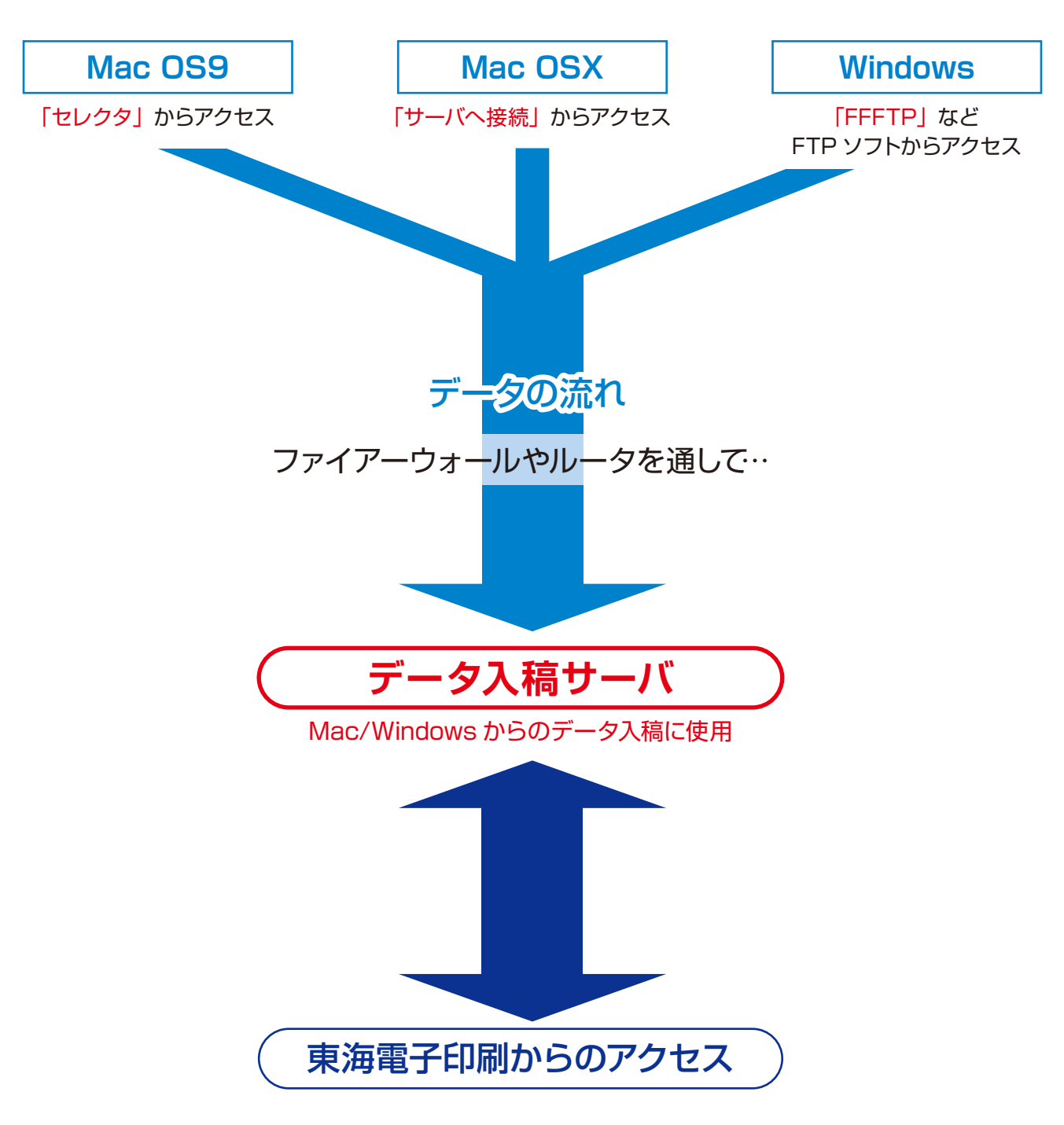

## Mac OS9 編

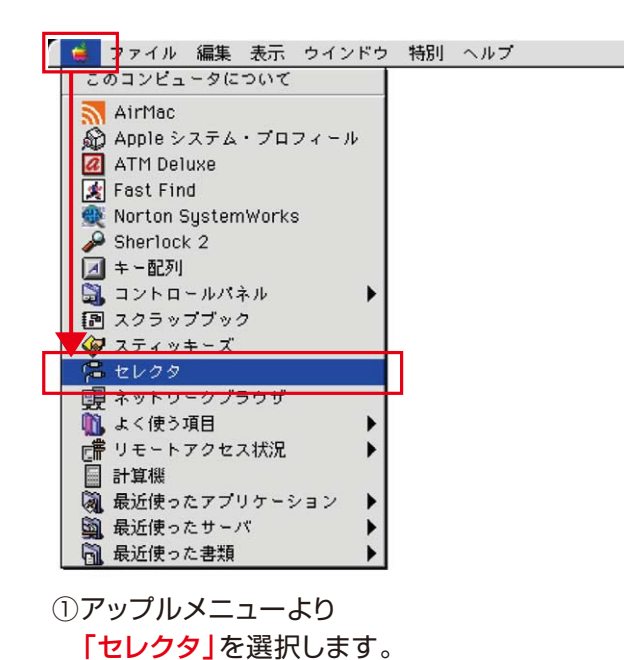

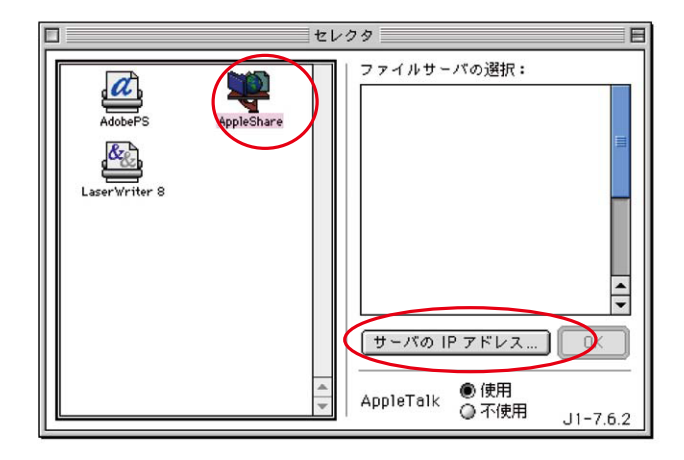

②Apple Shareを選択してから
 「サーバのIPアドレス」を選択します。

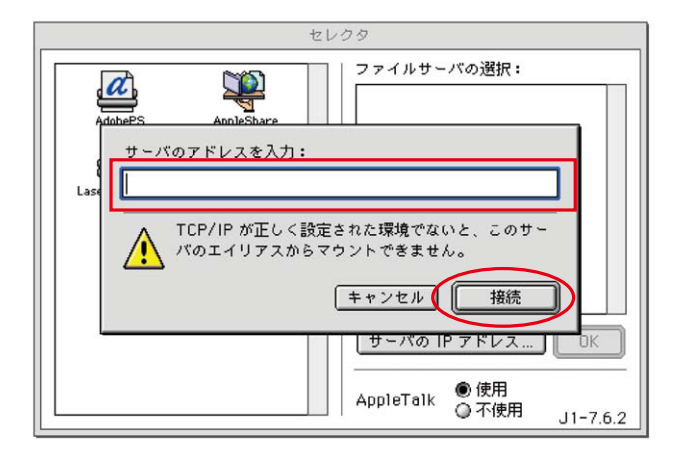

③当社指定の「IPアドレス」を入力して 接続を選択します。

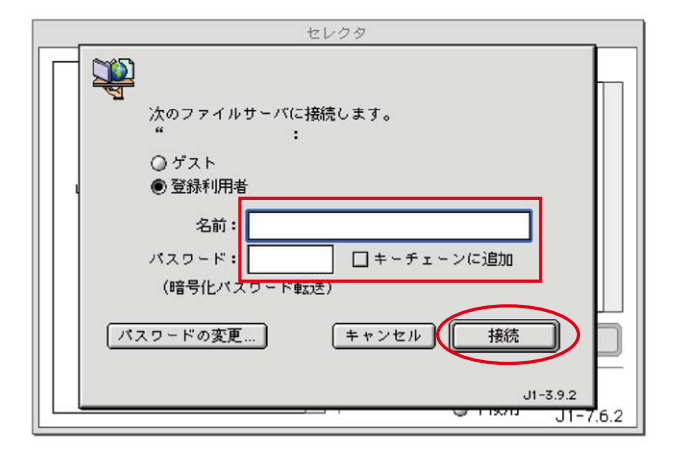

④「ID(名前)」と「パスワード」を入力して 接続を選択します。

※お客様がご使用のIDとパスワードがわからない、又は、 忘れてしまった場合には、担当営業までご連絡ください。

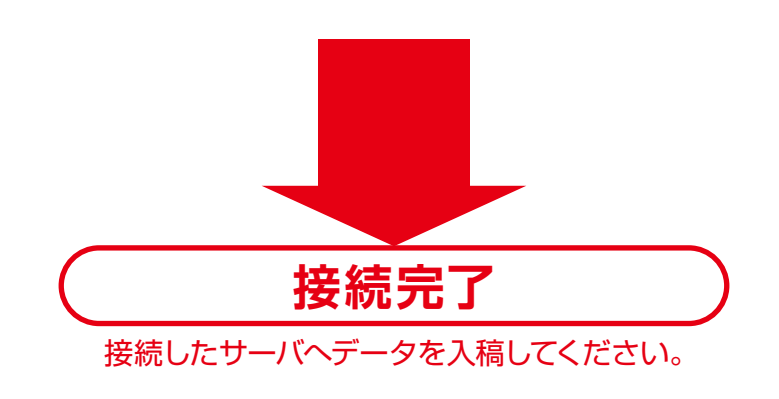

### Mac OSX 編

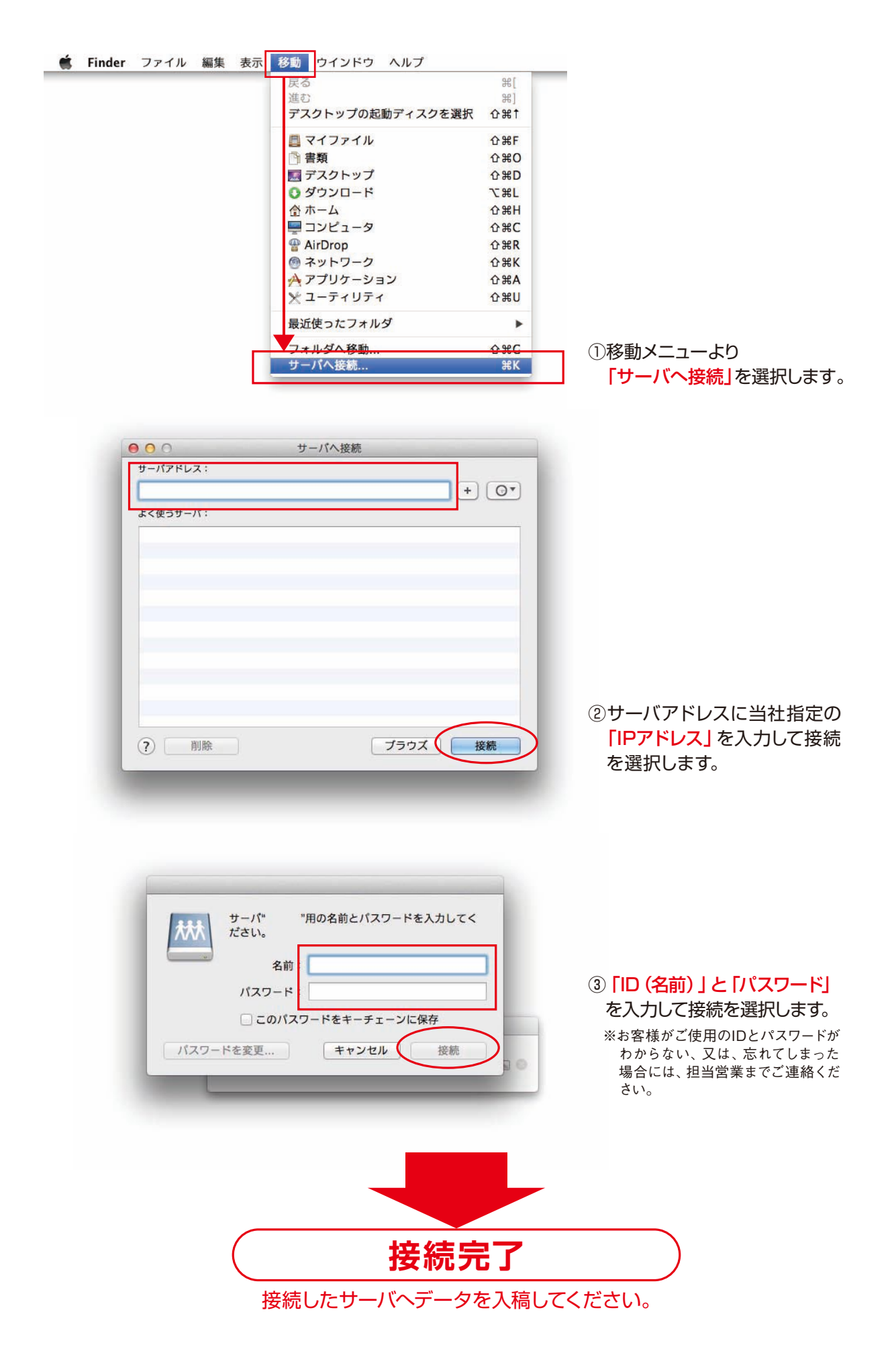

# Windows 編

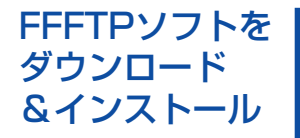

FFFTPソフトをお持ちで無い方はお手数ですが、下記より無料・フリーFFFTPソフトをダウンロード してお使いください。

「無料・フリーFFFTPソフト」http://sourceforge.jp/projects/ffftp/ ダウンロードしたファイルをダブルクリックするとインストールが始まります。

あとは画面の指示に従ってインストールを進めてください。

※インストールの過程において、デスクトップ上にショートカットを作成する(D)にチェックを入れてください。

| FFFTP                     |                         |                    |
|---------------------------|-------------------------|--------------------|
| *****@*******.CO          | .JP                     |                    |
| メールアドレスを<br>anonymous-FTP | 入力してくたさい。こ<br>のパスワードとして | このアドレスは<br>「使用します。 |
| ここで入力したメ<br>「ユーザ」タブのメ     | ールアドレスは、後<br>ところで変更できま  | tでオブションの<br>す。     |
| OK                        | キャンセル                   | ヘルプ                |

※メールアドレスを入力し、「OK」ボタンをクリックしてください。または、入力しないで「キャンセル」をクリックしてもかまいません。

| ■ ホスト一覧 | ×                                                                  |
|---------|--------------------------------------------------------------------|
|         | <ul> <li>新規ホスト(N))</li> <li>新規ケル−フ*(G)</li> <li>設定変更(M)</li> </ul> |
|         |                                                                    |

#### ①FFFTPを起動して

<mark>「新規ホスト」</mark>を選択します。

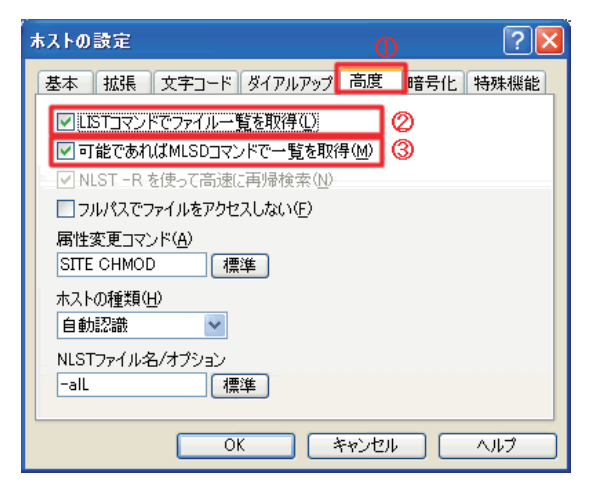

③ 「高度」を選択します。 LISTコマンドでファイル一覧を取得(L) 可能であればMLSDコマンドで一覧を取得(M) に チェックします。

| ホストの設定 ?区                       |  |  |
|---------------------------------|--|--|
| 基本 拡張 文字コード ダイアルアップ 高度 暗号化 特殊機能 |  |  |
| ホストの設定名(T) ホスト名(アドレス)(N)        |  |  |
| 0 Ø                             |  |  |
| <u>ユーザー名(U) パスワード/パスフレーズ(P)</u> |  |  |
| 3 anonymous                     |  |  |
| ローカルの初期フォルダ心                    |  |  |
| *2 ····                         |  |  |
| ホストの初期フォルダ(日)                   |  |  |
| 現在のフォルダ                         |  |  |
| ■ 最後にアクヤスしたフォルダを次回の初期フォルダとする(F) |  |  |
|                                 |  |  |
|                                 |  |  |
| OK         キャンセル         ヘルブ    |  |  |

- ②①~④までを入力してOKを選択します。
   ①東海電子印刷FTPと入力
   ③ユーザーID \*1
   ④パスワード \*1
- ※1 当社指定のものを入力してください。
- ※2 入力しなくても構いませんが、パソコンにフォルダを作成しておき、 ここで設定しておくとダウンロードがやりやすくなります。

| ホストの設定                                                                                        | 0 ?      | × |
|-----------------------------------------------------------------------------------------------|----------|---|
| 基本 拡張 文字コード ダイアルアップ 高度                                                                        | 暗号化 特殊機能 | 1 |
| <ul> <li>✓ 暗号化なじで接続を許可</li> <li>✓ FTPS (Explicit)で接続</li> <li>□ STPS 4, b) 17 47 5</li> </ul> | Ø<br>3   |   |
| FIFS umplicit/CHAR     SFTPで接続     秘密鍵のテキスト                                                   |          |   |
| <u> </u>                                                                                      | <<br>>   |   |
|                                                                                               |          |   |
| OK ++>セル                                                                                      |          |   |

 ④ 「暗号化」を選択します。
 暗号化なしで接続を許可
 FTPS (Explicit) で接続 に チェックします。

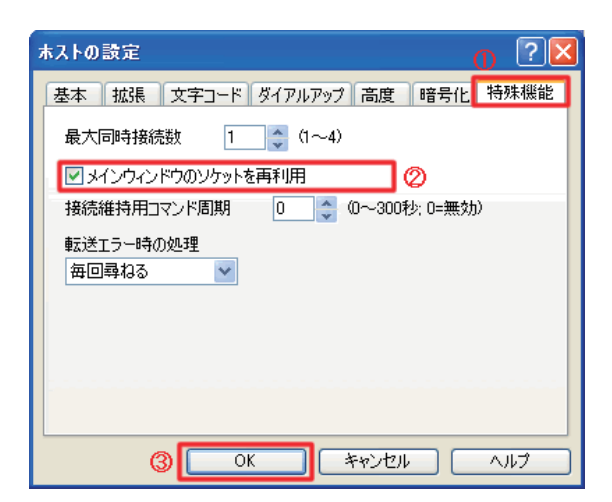

 「特殊機能」を選択します。 メインウィンドウのソケットを再利用に チェックし、OKを選択します。

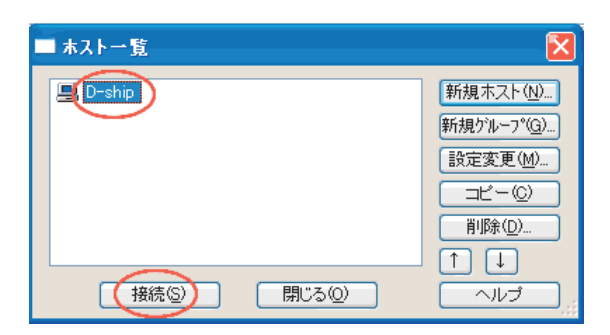

⑥ ホストー覧の中から、先ほど設定したホストを 選んでいる状態で、「接続」を選択します。

| 暗号化の状態の保存                                 |                       |
|-------------------------------------------|-----------------------|
| 現在の暗号化の状態を(<br>「はい」を選択すると次回<br>試行しなくなります。 | 呆存しますか?<br>から他の暗号化方式を |
| (tt)                                      | いいえ                   |

※「暗号化の状態の保存」メッセージが表示された場合は、 「はい」を選択します。

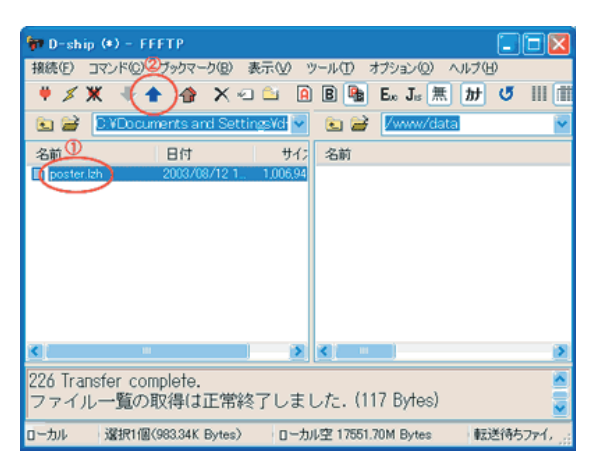

⑦ 接続できると上記のような画面になります。
 ◎ 左のウインドウ → お客様のパソコン
 ◎ 右のウインドウ → 入稿サーバ
 アップロードするファイルを選び、
 メニューバーの「上矢印ボタン」を選択します。

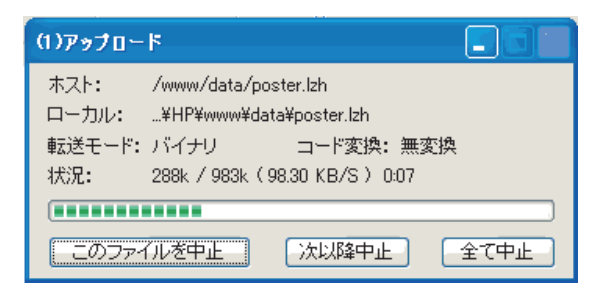

⑧ ファイルのアップロードが始まると 上記のような面が表示されます。

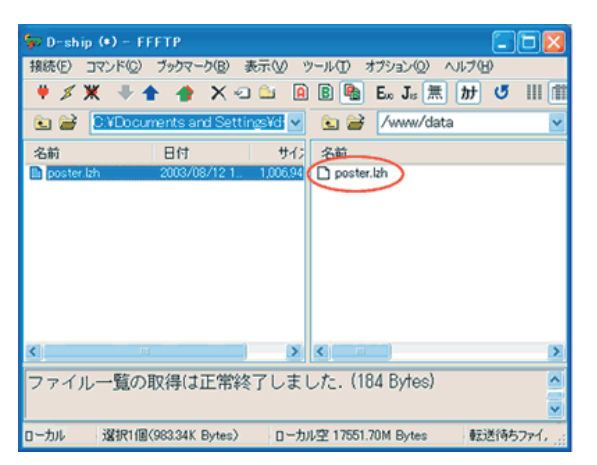

 FTPアップロードが終了すると 左ウインドウのファイルと同じ名前の ファイルが右ウインドウに出現します。
 アップロード完了

#### 注意:Macサーバのため Windowsには文字の制限が あります。

Windowsから送る際は、半角英数字のみ しか送受信できません。ファイルがこれ 以外の文字で作成されている場合は、 圧縮ソフトなどを使いそのファイル名を 半角英数字で入稿をお願いします。

#### うまくいかない時には…

お使いになっているプロバイダによっては「PASVモード」でなければ FTP送信がうまくいかない場合があります。

#### 【設定方法】

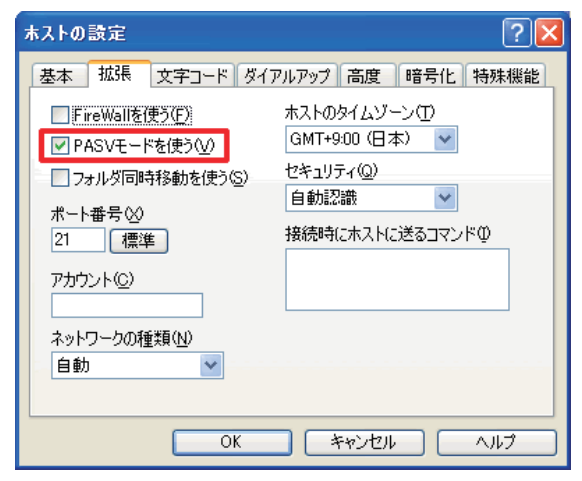

- FFFTPを起動し、「ホスト一覧」画面から
   当社へアップロードするために使用する設定を選択します。
- ② 設定変更を選択し、「ホストの設定」画面を表示させます。
- ③ 拡張タブを選択し、PASVモードを使う(V)にチェックを入れます。
- ④ OKを選択し、画面を閉じます。
- ⑤ ホスト一覧ウインドウに戻ったら接続を選択し、 アップロード作業に入ります。